## Kurzübersicht: Verwenden der CIP-Pool-Rechner

Login:

- Anmeldung erfolgt mittels der ausgeteilten Kennungsdaten (Login-Name und Passwort).
- Dialogfenster mit Statusmeldungen können ignoriert/geschlossen werden.

## Eclipse starten:

– In der unteren Leiste auf das Konsole-Symbol klicken.

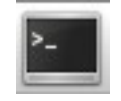

- Daraufhin öffnet sich eine Shell, in der "eclipse" eingeben werden muss.

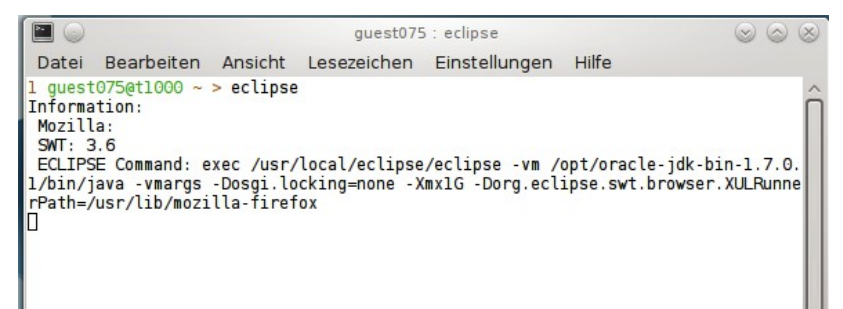

 Beim ersten Start von Eclipse erscheinen viele Fenster, die meisten sind unwichtig. Das einzig Wichtige ist dieses:

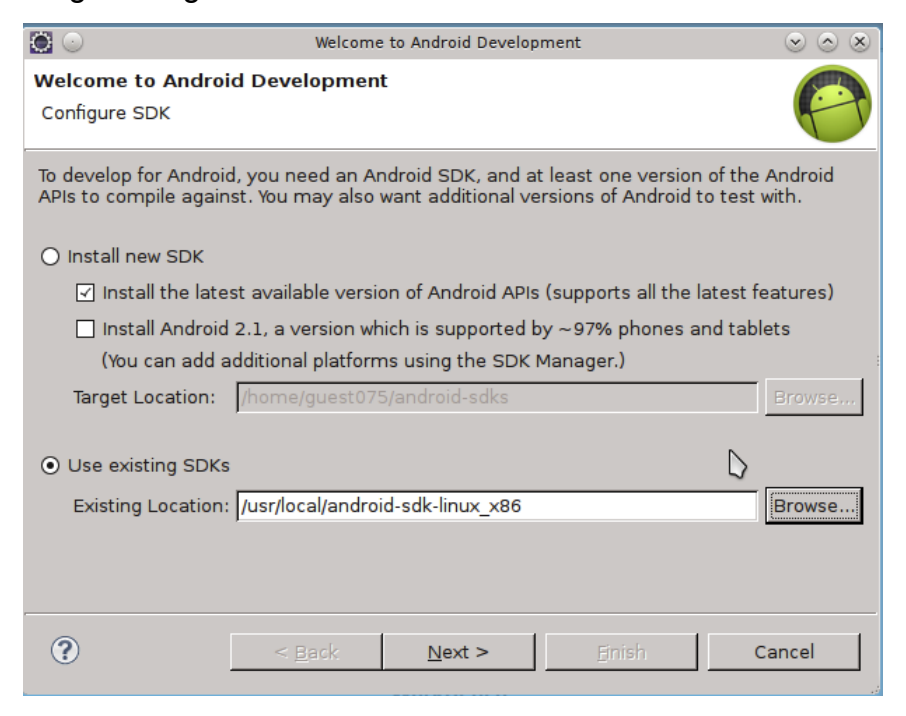

Use existing SDKs auswählen und bei Existing Location den Pfad /usr/local/android-sdk-linux\_x86 eingeben.

Als nächstes muss ein neues Virtual Device angelegt werden.
 Window -> AVD Manager -> New...
 Folgende Einträge im "Create new Android Virtual Device"-Dialog:

```
Name: StdAVD
Target: Android 4.0 - API Level 14 (oder neuer)
SD Card: Size: 16 MiB
Hardware: -> New...
    Property: SD Card support
(Die restlichen Voreinstellungen können übernommen werden.)
```

| 0         | Create new Android Virtual Device (AVD) |                           |            |        |
|-----------|-----------------------------------------|---------------------------|------------|--------|
| Name:     | StdAVD                                  |                           |            |        |
| Target:   | Android 4.0 - API Level 14              |                           |            |        |
| CPU/ABI:  | ARM (armeabi-v7a)                       |                           |            |        |
| SD Card:  | ● Size: 16 MiB ▼                        |                           |            |        |
|           | O File:                                 |                           |            | Browse |
| Snapshot: | Enabled                                 |                           |            |        |
| Skin:     | Built-in: Default (WVGA800)             |                           |            |        |
|           | O Resolution: x                         |                           |            |        |
| Hardware: | Property                                | Value                     |            | New    |
|           | SD Card support                         | yes                       |            | Delete |
|           | Abstracted LCD densit                   | Abstracted LCD densit 240 |            |        |
|           | Max VM application he                   | 24                        |            |        |
|           | Device ram size                         | 512                       |            |        |
|           |                                         |                           |            |        |
|           |                                         |                           |            |        |
|           |                                         |                           |            |        |
|           |                                         | (                         | Create AVD | Cancel |

Jetzt kann's losgehen....

## Zusätzliche Informationen:

– Auf der Projekt-Seite

<u>http://sommercamp.fim.uni-passau.de/</u>  $\rightarrow$  Projekte  $\rightarrow$  App Entwicklung mit dem Android SDK  $\rightarrow$  Projektseite mit mehr Informationen

findet ihr weitere nützliche Informationen.